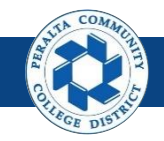

Table of Contents

This Job Aid covers the actions available to the WorkFlow Admin, including reassigning approval responsibility, and forcing an administrative approval outside of the usual approval WorkFlow.

| WorkFlow Admin              | Page |
|-----------------------------|------|
| Log on to ONEPeralta        | 2    |
| Reassign Approvals          | 5    |
| Administrative Approve/Deny | 8    |

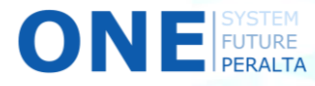

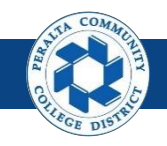

# Log on to ONEPeralta

Sign in

- 1. Enter into your browser > one.peralta.edu
- 2. Enter > Peralta WorkFlow Admin User ID and Password
- 3. Click > Sign In

| PEOPLESOFT                             |   |
|----------------------------------------|---|
|                                        | 2 |
| User ID                                |   |
|                                        |   |
| Password                               |   |
| Select a Language                      |   |
| English                                | ~ |
| Sign In 3<br>Enable Screen Reader Mode |   |
| Set Trace Flags                        |   |
| -                                      |   |

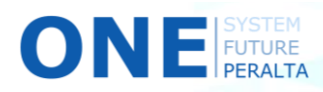

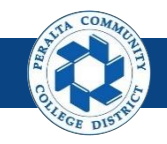

# Log on to ONEPeralta (cont'd)

Turn on VPN

If you are having trouble logging into to ONEPeralta, you may need to connect to Peralta's **Virtual Private Network** (VPN) before you are able to log in to ONEPeralta. Follow the steps below to connect to VPN, then try logging in again.

Turn on VPN using one of two methods:

- 1. Desktop (recommended method)
  - a. Open > FortiClient
  - b. Select > **Remote Access**
  - c. Enter > Peralta email **Username** and **Password**

|    | Eile | ortiClient<br>Help                             | - [                   | × |
|----|------|------------------------------------------------|-----------------------|---|
|    | E    | FortiClient (                                  | Console               | 9 |
|    | 0    | Compliance<br>Not Participating                |                       |   |
| Lb | Ţ,   | Remote Access                                  | Peraita nonprod 🗸 😡 . |   |
|    | ۲    | Vulnerability Scan<br>18 Vulnerabilities Found | Username     Password |   |
|    |      |                                                |                       |   |
|    |      |                                                |                       |   |
|    |      |                                                | Connect               |   |

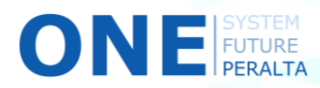

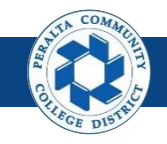

# Log on to ONEPeralta (cont'd)

Turn on VPN (cont'd)

- 2. Web / Browser
  - a. Enter into your browser > <u>https://access.peralta.edu/</u>
  - b. Enter > Peralta email **Username** and **Password**

| Welcome to the<br>PERALTA<br>COLLEGES | COM R                                        | Peralta Web VPN                                                                                      |
|---------------------------------------|----------------------------------------------|----------------------------------------------------------------------------------------------------|
|                                       |                                              |                                                                                                    |
|                                       | Access to this portal is rest<br>Continue to | ricted to Peralta Community College District employees.<br>login ONLY if you are an active employee. |
|                                       | Login<br>Name:                               |                                                                                                    |
|                                       | 2b                                           | Login                                                                                                |

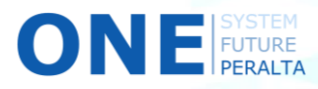

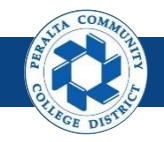

Reassign Approvals

The **WorkFlow Admin** is able to reassign approvals when the designated approver in the WorkFlow is not available for an extended period of time, such as during vacation.

- 1. Click > NavBar icon > Navigator
- Click > Enterprise Components > Approvals > Approvals > Monitor Approvals

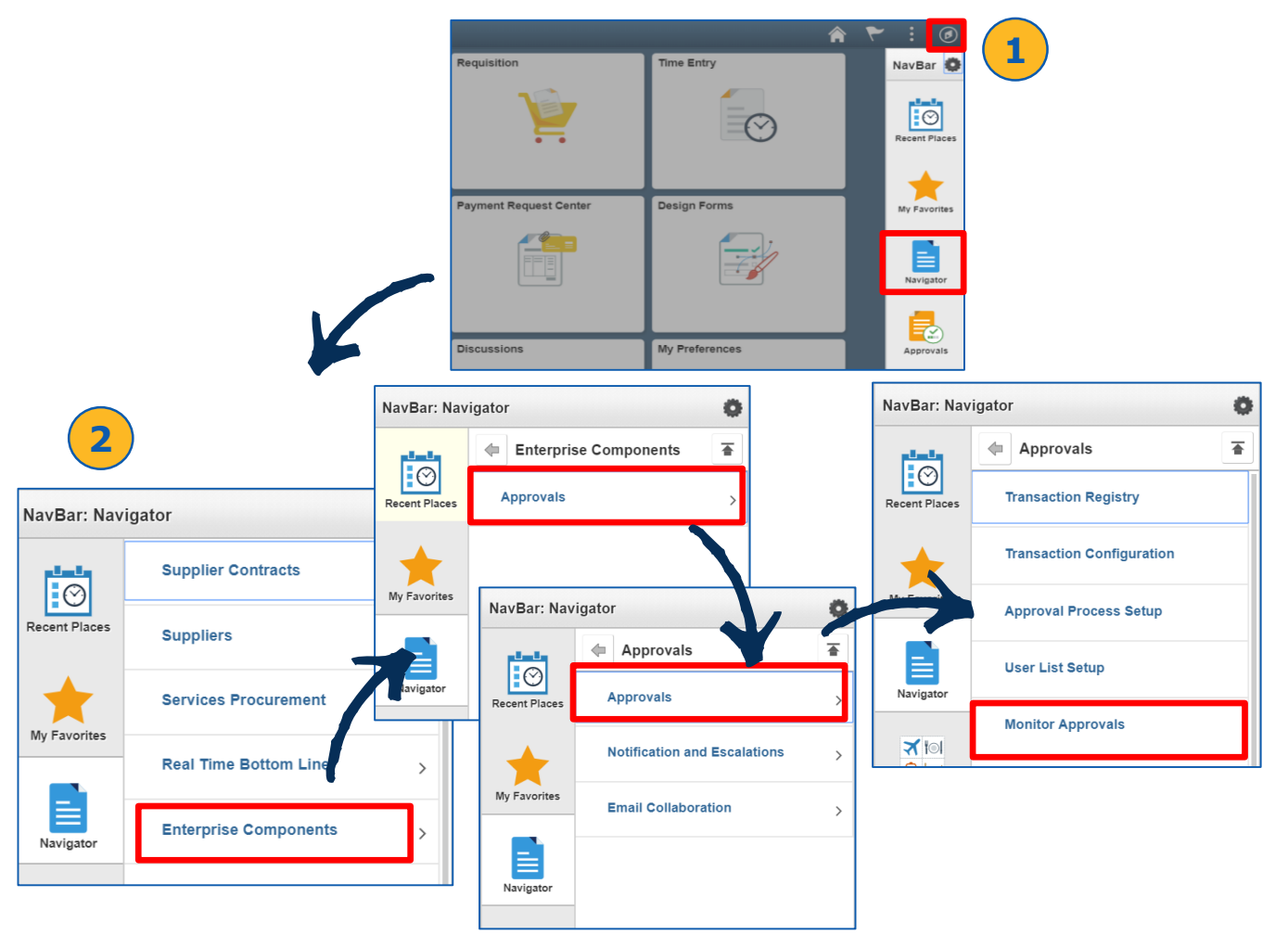

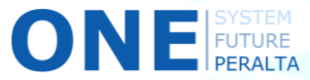

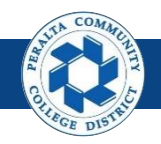

Reassign Approvals (cont'd)

- 3. Enter > Search Criteria
- 4. Click > Search

| Search Criteria  |   |               |   |
|------------------|---|---------------|---|
| Approval Process | Q | Definition ID | Q |
| Header Status    | T | Last Modified |   |
| Approver         | Q |               |   |
| Approver Status  | Ŧ |               |   |
| Originator       | Q |               |   |
| Requester        | Q |               |   |
| Search           | 4 |               |   |
|                  |   |               |   |

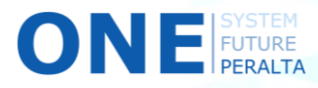

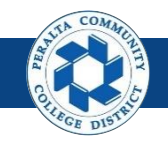

### Reassign Approvals (cont'd)

- 5. Select > Checkbox for **Transactions** for which you would like to reassign approval from the **Search Results**
- 6. Enter > Existing Approver in Approver's Oper ID field
- 7. Enter > New Approver in Reassign To field
- 8. Enter > **Comments**, including the name of the WorkFlow Admin that made the reassignment
- 9. Click > Reassign Selected to reassign the approval

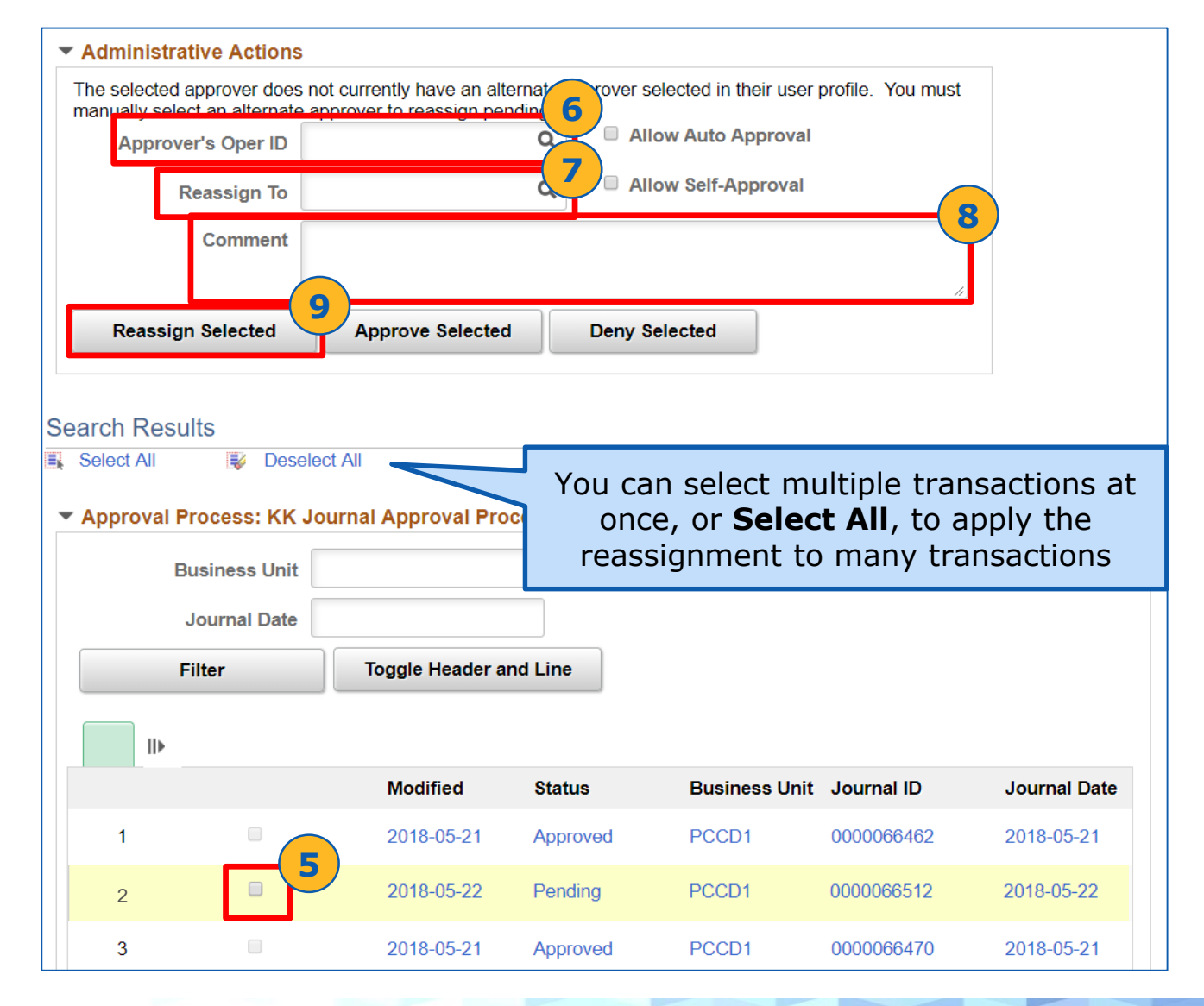

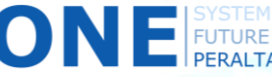

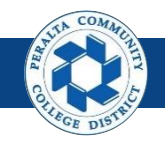

Administrative Approve/Deny

The **WorkFlow Admin** is also able to directly approve or deny a transaction on behalf of the original approver in urgent situations, such as when approval is required by close of business that same day.

1. Click > NavBar icon > Navigator

FUTURE

 Click > Enterprise Components > Approvals > Approvals > Monitor Approvals

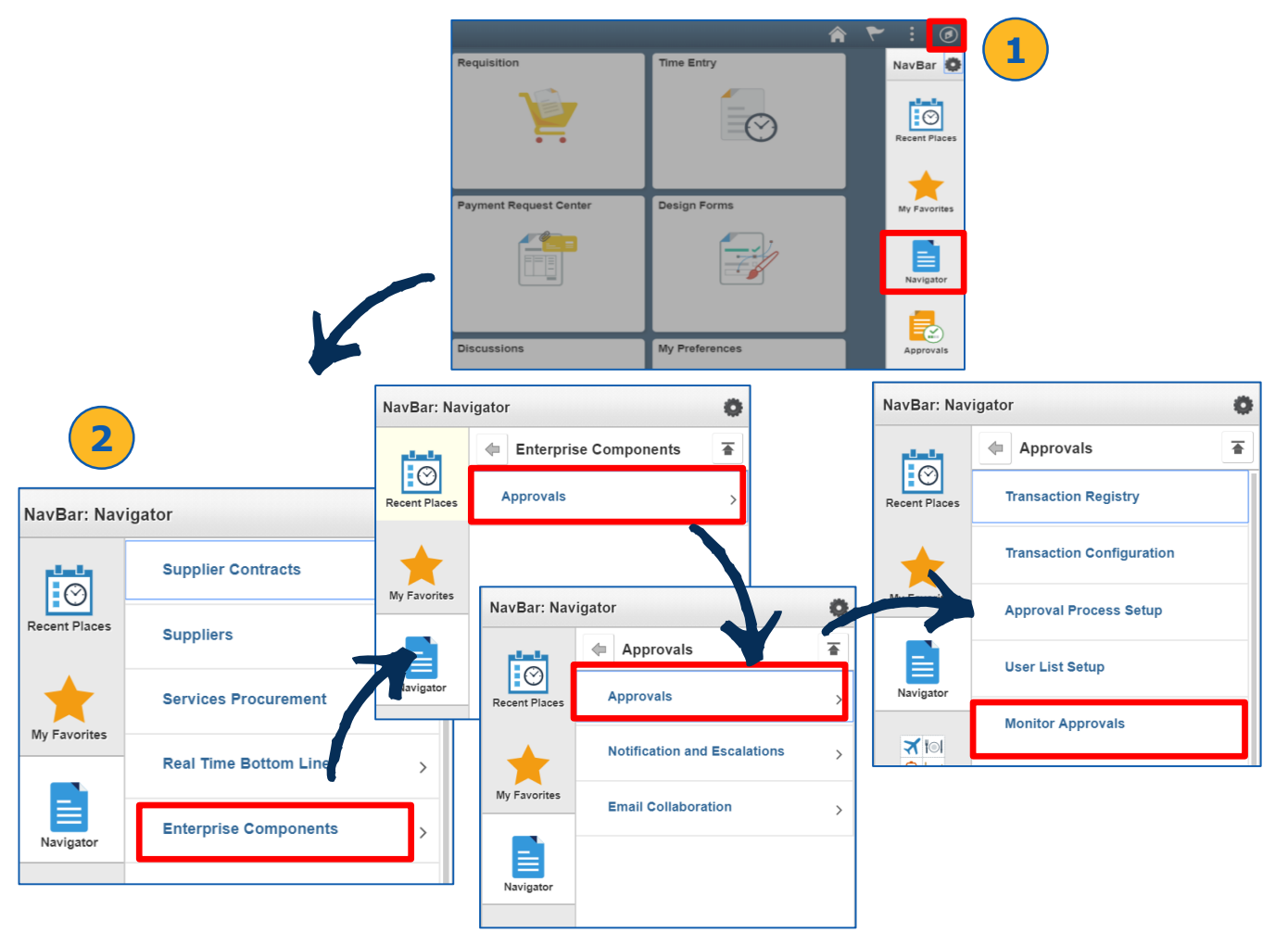

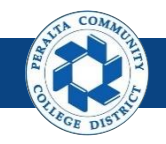

Administrative Approve/Deny (cont'd)

- 3. Enter > Search Criteria
- 4. Click > Search

| Search Criteria  |   |               |   |
|------------------|---|---------------|---|
| Approval Process | Q | Definition ID | Q |
| Header Status    | T | Last Modified |   |
| Approver         | Q |               |   |
| Approver Status  | Ŧ |               |   |
| Originator       | Q |               |   |
| Requester        | Q |               |   |
| Search           | 4 |               |   |
|                  |   |               |   |

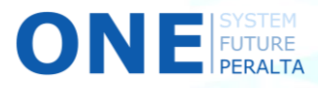

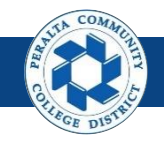

### Administrative Approve/Deny (cont'd)

5. Select > **Transaction** hyperlink that you would like to approve or deny

| <ul> <li>Administrative Actions</li> </ul>                       |                          |                   |                          |                   | _            |
|------------------------------------------------------------------|--------------------------|-------------------|--------------------------|-------------------|--------------|
| The selected approver does no<br>manually select an alternate an | t currently have an alte | ernate approver s | selected in their user p | profile. You must |              |
| Approver's Oper ID                                               | prover to reassign pen   |                   | llow Auto Approval       |                   |              |
| Reassign To                                                      |                          | Q 0 AI            | llow Self-Approval       |                   |              |
| Comment                                                          |                          |                   |                          |                   |              |
|                                                                  |                          |                   |                          | 1                 |              |
| Reassign Selected                                                | Approve Selected         | Deny              | Selected                 |                   |              |
|                                                                  |                          |                   |                          |                   |              |
| Search Results                                                   |                          |                   |                          |                   |              |
| Select All 🛛 🐼 Deselect                                          | t All                    |                   |                          |                   |              |
| Approval Process: KK Jo                                          | urnal Approval Proc      | cess              |                          |                   |              |
| Business Unit                                                    |                          |                   | Journal ID               |                   |              |
| Jaureal Data                                                     |                          |                   | oournarie                |                   |              |
| Journal Date                                                     |                          |                   |                          |                   |              |
| Filter                                                           | Toggle Header ar         | nd Line           |                          |                   |              |
| II>                                                              |                          |                   |                          |                   |              |
|                                                                  | Modified                 | Status            | Business Unit            | Journal ID        | Journal Date |
| 1                                                                | 2018-05-21               | Approved          | PCCD1                    | 0000066462        | 2018-05-21   |
| 2                                                                | 2018-05-22               | Pending           | PCCD1                    | 0000066512        | 2018-05-22   |
| 3                                                                | 2018-05-21               | Approved          | PCCD1                    | 0000066470        | 2018-05-21   |

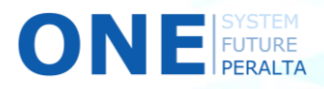

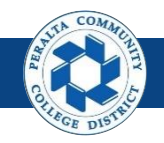

Ο

#### Administrative Approve/Deny (cont'd)

- 6. Select > **Approver** whose transactions are being approved
- 7. Enter > **Comments** indicating which WorkFlow Admin approved/denied the transaction

| proval Process<br>Business Unit<br>Journal Date                                                                                                    | KKJournalApproval<br>PCCD1<br>2018-05-22                                                                                                    | Definition ID Br<br>Journal ID 00                                                                                                    | udgetJournalDefault<br>000066512                                                                                                    |      |
|----------------------------------------------------------------------------------------------------|----------------------------------------------------------------------------------------------------|----------------------------------------------------------------------------------------------------|----------------------------------------------------------------------------------------------------|------|
| Approver                                                                                                    | Original Approver                                                                                                    |                                                                                                    | 7                                                                                                    |      |
| Comment                                                                                                    | John Doe (WorkFlow Adn                                                                                                    | nin)                                                                                                    |                                                                                                    |      |
| e Details                                                                                                    |                                                                                                    |                                                                                                    |                                                                                                    |      |
| IIÞ                                                                                                    |                                                                                                    |                                                                                                    |                                                                                                    |      |
| Business (                                                                                                    | Unit Journal ID                                                                                                    | Journal D                                                                                                    | ate Journal I<br>Number                                                                                                    | Line |
| <sup>1</sup> PCCD1                                                                                                    | 0000066512                                                                                                    | 2018-05-2                                                                                                    | 2 1                                                                                                    |      |
| 2 PCCD1                                                                                                    | 0000066512                                                                                                    | 2018-05-2                                                                                                    | 2 2                                                                                                    |      |
| ssign Pending                                                                                                    | Tasks<br>ver does not currently have a                                                                                                    | an alternate approver sele                                                                                                    | ected in their user                                                                                                    |      |
| ssign Pending<br>the selected approv<br>ofile. You must m<br>Reassign To<br>Reassign                                                                | Tasks<br>/er does not currently have a<br>anually select an alternate a                                                                                      | an alternate approver sele<br>approver to reassign pend<br>Q Allow Sel<br>Allow Au                                                                              | ected in their user<br>ing tasks.<br>f-Approval<br>to Approval                                                                           |      |
| ne selected approvor<br>ofile. You must m<br>Reassign To<br>Reassign<br>ninistrative App<br>ton behalf of the a<br>ion will apply to all<br>Approve | Tasks<br>ver does not currently have a<br>anually select an alternate a<br>prove/Deny<br>approver selected above by<br>I tasks pending for the appro<br>Deny | an alternate approver sele<br>pprover to reassign pend<br>Allow Sel<br>Allow Au<br>Allow Au<br>selecting the Approve/Depover selected within the co<br>Pushback | ected in their user<br>ing tasks.<br>f-Approval<br>to Approval<br>ny buttons below. This<br>ontext of this transaction<br><b>Restart</b> |      |

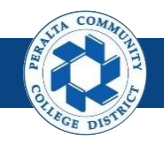

FUTURE

### Administrative Approve/Deny (cont'd)

- 8. Select > **Approve** to approve the transaction and route the transaction to the next approval in the usual WorkFlow
- 9. Select > **Deny** to deny the transaction and send it back to the requestor
- 10. The Approval History will show that the WorkFlow Admin approved the transaction in place of the original approver

| Monitor Approva                                                             | ls                                                               |                                                           |                                        |                             |                              |                          |
|-----------------------------------------------------------------------------|------------------------------------------------------------------|-----------------------------------------------------------|----------------------------------------|-----------------------------|------------------------------|--------------------------|
| Approval Process                                                            | KKJournalApproval                                                | Definition ID                                             | BudgetJournalDefault                   |                             |                              |                          |
| Business Unit                                                               | PCCD1                                                            | Journal ID                                                | 0000066512                             |                             |                              |                          |
| Journal Date                                                                | 2018-05-22                                                       |                                                           |                                        |                             |                              |                          |
| Approver                                                                    | Original Approver v                                              |                                                           |                                        |                             |                              |                          |
| Comment                                                                     | John Doe (WorkFlow Adm                                           | iin)                                                      | li                                     |                             |                              |                          |
| Line Details                                                                |                                                                  |                                                           |                                        |                             |                              |                          |
| IIÞ                                                                         |                                                                  |                                                           |                                        |                             |                              |                          |
| Business                                                                    | Unit Journal ID                                                  | Journa                                                    | al Date Journ<br>Numl                  | nal Line<br>Der             |                              |                          |
| <sup>1</sup> PCCD1                                                          | 0000066512                                                       | 2018-0                                                    | 5-22 1                                 |                             |                              |                          |
| <sup>2</sup> PCCD1                                                          | 0000066512                                                       | 2018-0                                                    | 5-22 2                                 |                             |                              |                          |
| The selected appropriate profile. You must reassign To Reassign To Reassign | over does not currently have a<br>nanually select an alternate a | pprover to re                                             | ou may ne<br>view the<br><b>Approv</b> | ed to so<br>Admin<br>e/Deny | roll do<br>istrati<br>actior | wn to<br><b>ve</b><br>ns |
| Administrative Ap                                                           | prove/Deny                                                       |                                                           |                                        |                             |                              |                          |
| 8 will apply to a<br>Approve                                                | Deny                                                             | selected within the<br>Pushback                           | e context of this transac<br>Restart   | tion.                       |                              |                          |
| Budget Journal                                                              | Approval                                                         |                                                           |                                        |                             |                              |                          |
| Unit PCC<br>District Budget Trans                                           | CD1, ID 0000066512, Date<br>sfer Apprv                           | 2018-05-22:Pendin                                         | g 🕂 Start New Path                     |                             |                              |                          |
| Pending<br>Origina<br>Budget Trans                                          | I Approver<br>fer Department/Vgr                                 | Routed<br>Multiple Approvers<br>BudgetTransfer DistCampBi | usnMgr -                               |                             |                              |                          |
| ISVETEM                                                                     |                                                                  |                                                           |                                        |                             |                              |                          |